# **Test Procedures for SATA Cable Tests**

| Version 1.0.0 |
|---------------|
| テクトロニクス社      |
|               |

| Test Procedures for SATA Cable Tests | Page 1 of 12 |
|--------------------------------------|--------------|
|--------------------------------------|--------------|

# IDEMA

| 改版履歴  |            |                          |  |  |  |
|-------|------------|--------------------------|--|--|--|
| バージョン | 発行日        | 改版内容                     |  |  |  |
| 1.0.0 | 2012/08/30 | Initial Template Release |  |  |  |

| Test Procedures for SATA Cable Tests | Page 2 of 12 |
|--------------------------------------|--------------|
|--------------------------------------|--------------|

# IDEMA

| 1 (5 | にしめに                                  | 4 |
|------|---------------------------------------|---|
| 1.1  | 使用機器                                  | 4 |
| 2 機  | き器の接続                                 | 5 |
| 2.1  | 機器の接続                                 | 5 |
| 2.1. | 1 Reference Generator (HDD)セットアップ時の接続 | 5 |
| 2.1. | 2 Reference Generator(HDD)測定時の接続      | 5 |
| 2.1. | 3 ケーブル測定時の接続                          | 5 |
| 3 R  | EFERENCE GENERATOR のセットアップ            | 6 |
| 3.1  | Reference Generator のセットアップ           | 6 |
| 3.1. | 1   目的                                | 6 |
| 3.1. | 2 Test Setup(機器の接続)                   | 6 |
| 3.1. | 3 Test手順                              | 6 |
| _    |                                       | - |
| 4 R  | EFERENCE GENERATOR                    | 7 |
|      |                                       |   |
| 4.1  | Reference Generator の信号品質確認           | 7 |
| 4.1. | 1 目的                                  | 7 |
| 4.1. | 2 Test Setup(機器の接続)                   | 7 |
| 4.1. | 3                                     | 7 |
| 4.1. | 4 Detailed Procedure                  | 7 |
|      |                                       |   |
| 5 淇  | 则定                                    | 9 |
| 5.1  | Test-01 Eye Diagram                   | 9 |
| 5.1. | 1   目的                                | 9 |
| 5.1. | 2 Test Setup(機器の接続)                   | 9 |
| 5.1. | 3   Test手順                            | 9 |
| 5.1. | 4 Detailed Procedure                  | 9 |
| 5.1. | 5  判定1                                | 1 |
| 5.2  | Test-02.Jitter(DDJ)                   | 1 |
| 52   | ····································· | 1 |
| 5.2  | ・ 「III」<br>2 Test Setup(機器の接続) 1      | 1 |
| 5.2  | 2 Test手順                              | 1 |
| 5.2  | 4 Detailed Procedure                  | 1 |
| 5.2  | 5   判定                                | 2 |
|      |                                       |   |

# 1 はじめに

SATA ケーブル評価規定は SATA-IO の規格、SATA、Rev3.1 と Interop UnifiedTest Rev1.4.3 で定められており、 その評価規定は Interop UnifiedTest の SI01 から SI09 で構成されているが、単にユーザーが自分で設定した閾 値をベースとして、複数の SATA ケーブルの性能比較を求める場合、別な方法(簡易的な方法)も考えられる。

そこで、IDEMA JAPAN では、SATA 規格上の絶対的な性能評価を行うまでもなく、単に、ユーザーが自分で設定 した評価に関する閾値をベースとして、複数の SATA ケーブルの性能比較だけを目的として、その閾値の目安と してどのような評価数値を用い、又そのためにどのような評価を行えば良いかの検討を進めてきた。

IDEMA JAPAN では、この評価方法について、最も汎用的なリアルタイムオシロスコープを用いて SATA ケーブル の伝送路の評価方法を行うことを提案し、閾値の目安となる評価数値については、参加メーカーの元行われたい くつかの評価結果から、少数の評価項目でも高周波損失に関連した項目に対して、相対測定が可能であるとの 結論を得ることができたので、この評価結果に基づく方法を SATA ベンチマーク試験 Whitepaper として提案した。

本書は、この Whitepaper の内容に基づいて、複数の SATA ケーブルのサンプル内での相対比較評価方法に限り、有効に SATA ケーブルの評価ができる手法についての手順書を示したものである。

なお、この評価方法で得られたデータの解釈は、独自の閾値を設定した評価ユーザーに委ねられる物で有り、評価したSATAケーブルの絶対的な性能を示すものでは無い。

#### 測定項目

Test-1: Eye Diagram (Test-1.1: Eye Height, Test-1.2: Eye Width) Test-2: Jitter (Test-2.1: DDJ)

#### 1.1 使用機器

|   | 品名                        | 数量 | 型名                                          | 備考                                           |
|---|---------------------------|----|---------------------------------------------|----------------------------------------------|
| 1 | デジタル・オシロスコープ              | 1  | DPO/MSO70000シリーズOpt.DJA<br>または DSA70000シリーズ | 周波数带域8GHz以上推奨                                |
| 2 | 測定ソフトウェア                  | 1  | DPOJET                                      | DSAシリーズに標準装備、<br>DPO/MSO70000シリーズ<br>Opt.DJA |
| 3 | BIST-T Activator          | 1  |                                             |                                              |
| 4 | Test Fixture Far End      | 1  | SATA Test PCB                               | FCI Japan                                    |
| 5 | Test Fixture Near End     | 1  | TF-TPA-SATA25-R                             |                                              |
| 6 | SMAケーブル                   | 1  | PMCABLE1M                                   | 1m・SMAペア・ケーブル                                |
| 7 | Reference Generator (HDD) | 1  | 任意のHDD                                      |                                              |
|   |                           |    |                                             |                                              |

#### 機器のセットアップ

- 1. 各計測機器は電源投入後、30分程度のウォームアップを行います。
- 2. オシロスコープ本体のキャリブレーションを行って下さい。
- 3. 測定チャンネルとSMAケーブルを含めたチャンネル間デスキュ調整を行ってください。

# 2 機器の接続

# 2.1 機器の接続

各計測機器、Device Under Test (DUT)を目的に合わせて以下の通り接続します。

### 2.1.1 Reference Generator (HDD) セットアップ時の接続

Reference Generator (HDD)をTest Mode (Built in Self Test transmit only mode (BIST-T mode))に設定する時は、下記の通り接続します。

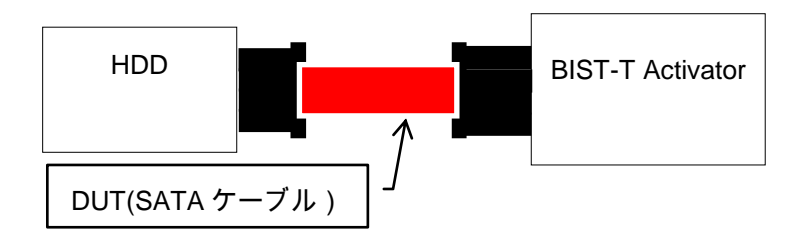

#### 2.1.2 Reference Generator (HDD)測定時の接続

Reference Generator (HDD)の測定を実施する時は、下記の通り接続します。

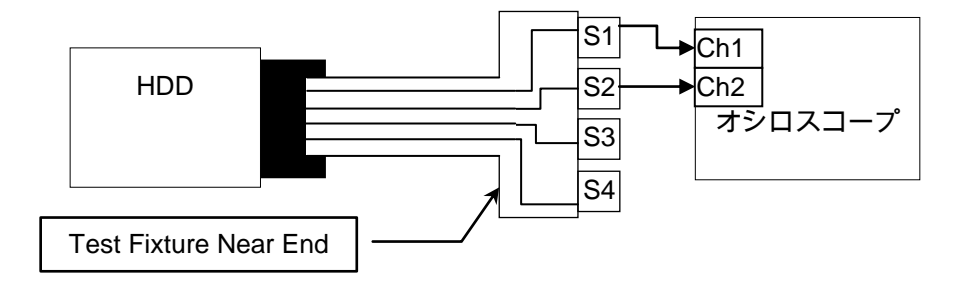

# 2.1.3 ケーブル測定時の接続

DUTの測定を実施する時は、下記の通り接続します。

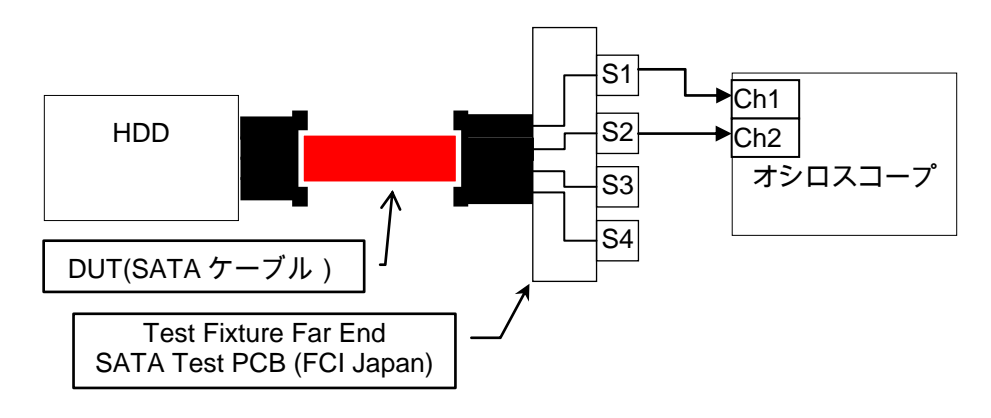

# **3** Reference Generator のセットアップ

# 3.1 Reference Generator のセットアップ

#### 3.1.1 目的

測定の基準信号源として使用するHDDを Test Mode (BIST-T mode)に設定してテスト信号 (Lone Bit Pattern (LBP))を出力させます。

#### 3.1.2 Test Setup(機器の接続)

2章機器の接続/2.1.1 Reference Generator (HDD)セットアップ時の接続 を参照して、HDDと BIST-T Activator を接続します。

#### 3.1.3 Test手順

BIST-T Activator により HDD を BIST-T mode に設定して LBP を出力させます。詳細は、BIST-T Activator の Manual に従って下さい。

## 4 Reference Generator

# 4.1 Reference Generator の信号品質確認

#### 4.1.1 目的

測定の基準信号源として使用するHDDの出力の信号品質を確認します。

#### 4.1.2 Test Setup(機器の接続)

2章 機器の接続/2.1.2 Reference Generator (HDD)測定時の接続 を参照して、HDD、テスト・フィ クスチャとオシロスコープを接続します。

#### 4.1.3 Test手順

- 1. 3章 Reference Generator のセットアップ を参照して、HDD から LBP を出力させます。
- 2. オシロスコープの測定ソフトウェアにより、Eye Height、Eye Width、Data Depended Jitter (DDJ) の各パラメータを測定します。詳細な手順は、Detailed Procedure に従って下さい。
- 3. Reference 情報としてEye Height、Eye Width、DDJの各パラメータを記録しておきます。

#### 4.1.4 Detailed Procedure

- 1. オシロスコープの測定ソフトウェア(DPOJET)を起動します。
- 2. オシロスコープのメニューバー -> File -> Recall -> Setup から、セットアップ・ファイル 「Eye\_Jitter.set」を Recall します。

| Recall       |                                                            | x           |
|--------------|------------------------------------------------------------|-------------|
| Recall What: | – Look in: Oscilloscope Memory                             | $\times$    |
|              | Factory Factory Factory Factory Factory                    |             |
| Waveform     | P 2 Factory P 7 Factory                                    |             |
|              | I Factory I Factory                                        |             |
|              | Image Sectory Image 10 Factory                             |             |
| Setup        | Look in: 🚺 Setups 💽 🔶 🖆 📰 🗸                                |             |
|              | Name Date modified                                         | Тур 🔨       |
|              | LISB Recall B AM                                           | File<br>SET |
| User Mask    |                                                            | •<br>•      |
|              | File name: Eye_Jitter.set                                  |             |
|              | Files of type: Setup files (*.set)                         | el          |
|              | Don't recall deskew values. Keep existing deskew settings. |             |
|              |                                                            |             |
|              | Help                                                       | ,           |

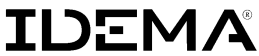

3. オシロスコープにLBPが取込まれていることを確認した後、DPOJETのClearボタンをクリックしてから Singleボタンをクリックして測定を開始します。

| File | Edit Verti                                                       | cal Horiz/Acq                                                     | Trig Displa                                          | y Cursors                                                    | Measure Mask                                         | Math MySo              | cope Analyze | Utilities H | elp 🔽                                                                                   | DSA72004C                                                | Tek 📃 🔀                                                  |
|------|------------------------------------------------------------------|-------------------------------------------------------------------|------------------------------------------------------|--------------------------------------------------------------|------------------------------------------------------|------------------------|--------------|-------------|-----------------------------------------------------------------------------------------|----------------------------------------------------------|----------------------------------------------------------|
| 1    |                                                                  |                                                                   |                                                      |                                                              |                                                      |                        |              | T MM        |                                                                                         |                                                          |                                                          |
|      | C1 50.0m<br>C2 50.0m<br>M1 100m<br>Z1C1 50.0m                    | V/div<br>V/div<br>V 4.0µs<br>V 4.0ns 18                           | 50Ω ¤ <sub>W</sub> :8.0G<br>50Ω ¤ <sub>W</sub> :8.0G | 21G2<br>21M1                                                 | 50.0mV 4.0ns                                         | s 180ns 2<br>s 180ns 2 | 20ns<br>20ns | A' C2       | 400.0ns<br>9.6μs<br>10.0μs<br>100.0kHz                                                  | 4.0µs/div 50.00<br>Stopped 3<br>1 acqs<br>Auto May 29, 2 | \$/s 20.0ps/pt<br>Bingle Seq<br>RL:2.0M<br>2012 18:34:44 |
| F"   | Jitter and<br>Select<br>Configure<br>Results<br>Plots<br>Reports | Eye Diagrand<br>Freq<br>Jitter<br>Time<br>Eye<br>Ampl<br>Standard | Period<br>N-Period<br>CC-Period                      | Pos Width<br>Pos Width<br>+Duty Cycle<br>CC-Duty<br>+CC-Duty | Surements<br>Neg Width<br>Duty Cycle<br>C-Duty Cycle | Freq                   | Clear Se     | lected      | Negral<br>Jegral<br>Math<br>Suri<br>Gebert<br>Uri<br>Uri<br>Uri<br>Schiller<br>Schiller | Single                                                   | Clear C                                                  |

4. Eye Height、Eye Width、DDJの各パラメータの測定結果が表示されるので、Reference 情報として記録しておきます。

| File Edit Vertical Horiz/Acq Trig Display           | Cursors Measure Mask Math MySc        | ope Analyze Utilities Help 🔽                        | DSA72004C Tek 📃 🔀            |
|-----------------------------------------------------|---------------------------------------|-----------------------------------------------------|------------------------------|
|                                                     |                                       |                                                     |                              |
|                                                     |                                       |                                                     |                              |
|                                                     |                                       |                                                     |                              |
|                                                     |                                       |                                                     |                              |
|                                                     |                                       |                                                     | WWWWWWWWWWWWWWWWWW           |
| C1 50.0mV/div 50Ω <sup>B</sup> / <sub>W</sub> :8.0G | 21C2) 50.0mV 4.0ns 180ns 22           | 20ns                                                | 4.0µs/div 50.0GS/s 20.0ps/pt |
| C2 50.0mV/div 50Ω <sup>B</sup> / <sub>W</sub> :8.0G | 21M1) 100mV 4.0ns 180ns 2             | 20ns                                                | Stopped Single Seq           |
| <u>M1</u> 100mV 4.0μs                               |                                       |                                                     | 1 acqs RL:2.0M               |
| Z1C1 50.0mV 4.0ns 180ns 220ns                       |                                       |                                                     | Auto May 29, 2012 18:34:05   |
|                                                     |                                       | 11 -400.0ns<br>9.6µs<br>10.0µs<br>11.01<br>100.0kHz |                              |
| Jitter and Eye Diagram Analysis Too                 |                                       |                                                     | Options Clear X              |
|                                                     | 」測定結果の                                | )例 View Dat                                         |                              |
| Select                                              | Height: 58                            | 36.48 m\/                                           | Recalc                       |
|                                                     |                                       |                                                     |                              |
| Configure                                           | 322.7965 L000 Width: 32               | 2.79 ps                                             | 0.0000s 0.0000s              |
| DDJ1, Math1                                         | 6.7786ps 1.000 DI 6.78                | ne 10s 1                                            | 0.0000s 0.0000s              |
| Results 🛛 🕀 T.J@BER1, Math1                         | 16.386ps 0.000                        | μs 1                                                | 0.0000s 0.0000s Run          |
| 🕢 🕀 R.H, Math1 🗧                                    | 381.986s 0.000 <del>0s 381.986s</del> | <del>381.98KS 0.000</del> 0s 1                      | 0.0000s 0.0000s              |
| Plots  • DJH, Math1                                 | 12.136ps 0.0000s 12.136ps             | 12.136ps 0.0000s 1                                  | 0.0000s 0.0000s              |
| P.H, Math1                                          | 4.6455ps 0.0000s 4.6455ps             | 4.6455ps 0.0000s 1                                  | 0.0000s 0.0000s              |
| (Reports) + DCD1, Math1                             | /11./48s 0.0000s 711.748s             | /11./4is 0.0000s 1                                  | UJUUUS 0.0000s               |
|                                                     |                                       |                                                     |                              |
|                                                     |                                       |                                                     |                              |

# 5 測定

# 5.1 Test-01 Eye Diagram

#### 5.1.1 目的

ケーブル(DUT)の高周波損失のパラメータの中の一つとして、アイ・ダイアグラム(Eye Height / Eye Width 各パラメータ)を測定し、ケーブルの相対評価の指標の一つにします。

#### 5.1.2 Test Setup(機器の接続)

2章 機器の接続/2.1.3 ケーブル測定時の接続 を参照して、HDD、DUT、テスト・フィクスチャ、オシロ スコープを接続します。

#### 5.1.3 Test手順

- 1. 3章 Reference Generator のセットアップ を参照して、HDD から LBP を出力させます。
- 2. オシロスコープの測定ソフトウェアにより、Eye Height、Eye Width 各パラメータを測定します。詳細 な手順は、Detailed Procedure に従って下さい。

#### 5.1.4 Detailed Procedure

- 1. オシロスコープの測定ソフトウェア(DPOJET)を起動します。
- 2. オシロスコープのメニューバー -> File -> Recall -> Setup から、セットアップ・ファイル 「Eye\_Jitter.set」を Recall します。

| 💼 Recall     |                                                            | X            |
|--------------|------------------------------------------------------------|--------------|
| Recall What: | - Look in: Oscilloscope Memory                             | $\times$     |
|              | 💷 1 Factory 🕮 8 Factory 📖 11 Factory Defaults              |              |
| Waveform     | Ender Explore Explore                                      |              |
|              | Image Factory Image Factory                                |              |
|              | Factory III 10 Factory                                     |              |
| Setup        | Look in: 🕌 Setups 💽 🖛 🖻 🗙 📸 🛙                              |              |
|              | Name Date modified                                         | Тур ^        |
| User Mask    | LISB Recall B AM                                           | File<br>SET  |
|              |                                                            |              |
|              | File name: Eye_Jitter.set                                  | Recall       |
|              | Files of type: Setup files (*.set)                         | ancel        |
|              | Don't recall deskew values. Keep existing deskew settings. |              |
|              |                                                            |              |
|              |                                                            | <u>H</u> elp |

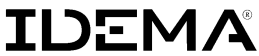

3. オシロスコープにLBPが取込まれていることを確認した後、DPOJETのClearボタンをクリックしてから Singleボタンをクリックして測定を開始します。

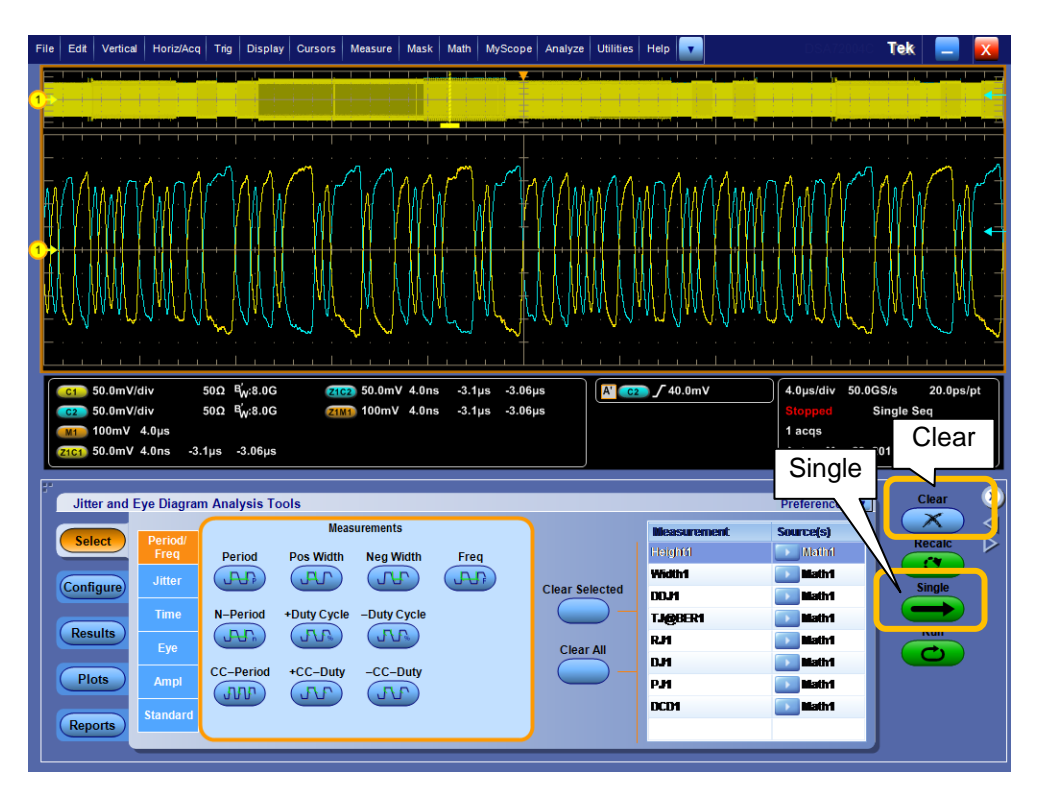

4. Eye Height、Eye Width 各パラメータの測定結果が表示されます。

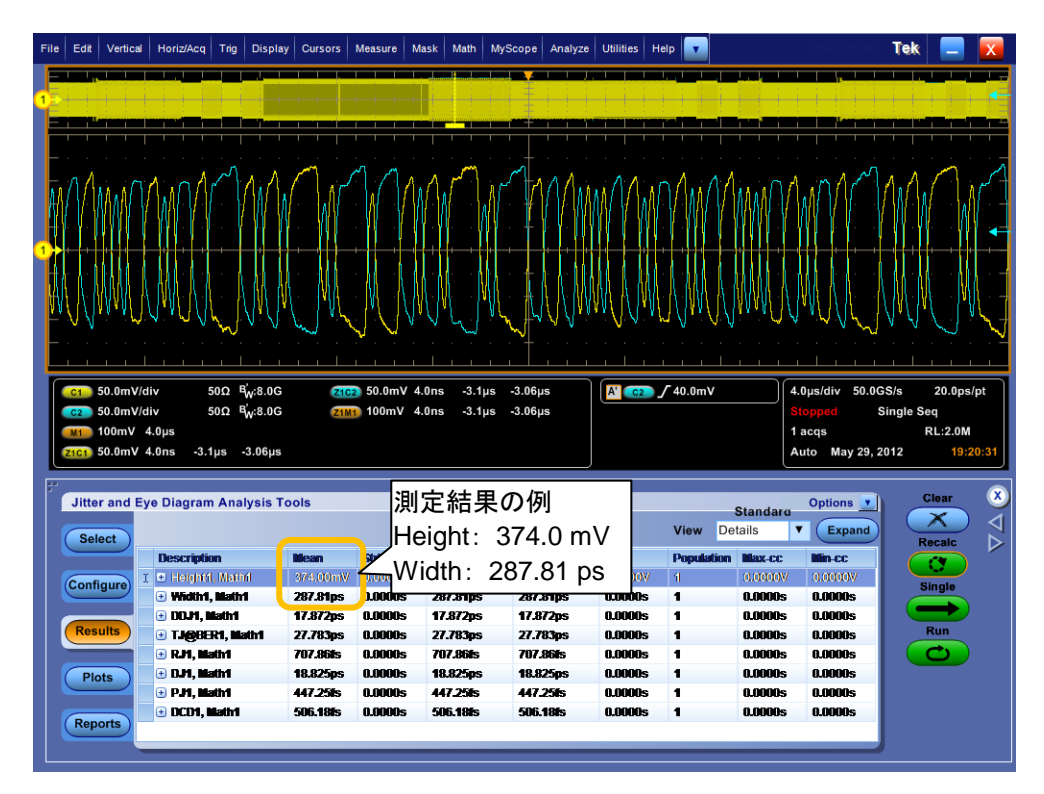

### 5.1.5 判定

4章で求めたReference Generetor の Eye Diagram 測定結果と比較します。

# 5.2 Test-02 Jitter(DDJ)

#### 5.2.1 目的

ケーブル(DUT)の高周波損失のパラメータの中の一つとして、DDJ を測定し、ケーブルの相対評価の 指標の一つにします。

#### 5.2.2 Test Setup(機器の接続)

2章 機器の接続/2.1.3 ケーブル測定時の接続 を参照して、HDD、DUT、テスト・フィクスチャ、オシロ スコープを接続します。

#### 5.2.3 Test手順

- 1. 3章 Reference Generator のセットアップ を参照して、HDD から LBP を出力させます。
- 2. オシロスコープの測定ソフトウェアにより、DDJ を測定します。詳細な手順は、Detailed Procedure に従って下さい。

#### 5.2.4 Detailed Procedure

- 1. オシロスコープの測定ソフトウェア(DPOJET)を起動します。
- 2. オシロスコープのメニューバー -> File -> Recall -> Setup から、セットアップ・ファイル 「Eye\_Jitter.set」を Recall します。

| Ē | 📮 Recall     |                                                            |
|---|--------------|------------------------------------------------------------|
|   | Recall What: | r Look in: Oscilloscope Memory                             |
|   | <b>**</b>    | Factory Factory Factory Factory Factory                    |
|   | Waveform     | E Factory E Factory                                        |
|   |              | E S Factory                                                |
|   |              | men 4 Factory men 9 Factory                                |
|   |              |                                                            |
|   | Setup        | Look in: 📔 Setups 💽 🔶 🖆 📰 -                                |
|   |              | Name Date modified Typ                                     |
|   |              | USB Recall 8 AM File                                       |
|   |              | Eye_Jitter.set                                             |
|   | User Mask    |                                                            |
|   |              |                                                            |
|   |              | File name: Eye_Jitter.set                                  |
|   |              | Files of type: Setup files (*.set)                         |
|   |              | Don't recall deskew values. Keep existing deskew settings. |
|   |              |                                                            |
|   |              | Help                                                       |

3. オシロスコープにLBPが取込まれていることを確認した後、DPOJETのClearボタンをクリックしてから Singleボタンをクリックして測定を開始します。

| Test Procedures for SATA Cable Tests | Page 11 of 12 |
|--------------------------------------|---------------|
|                                      |               |

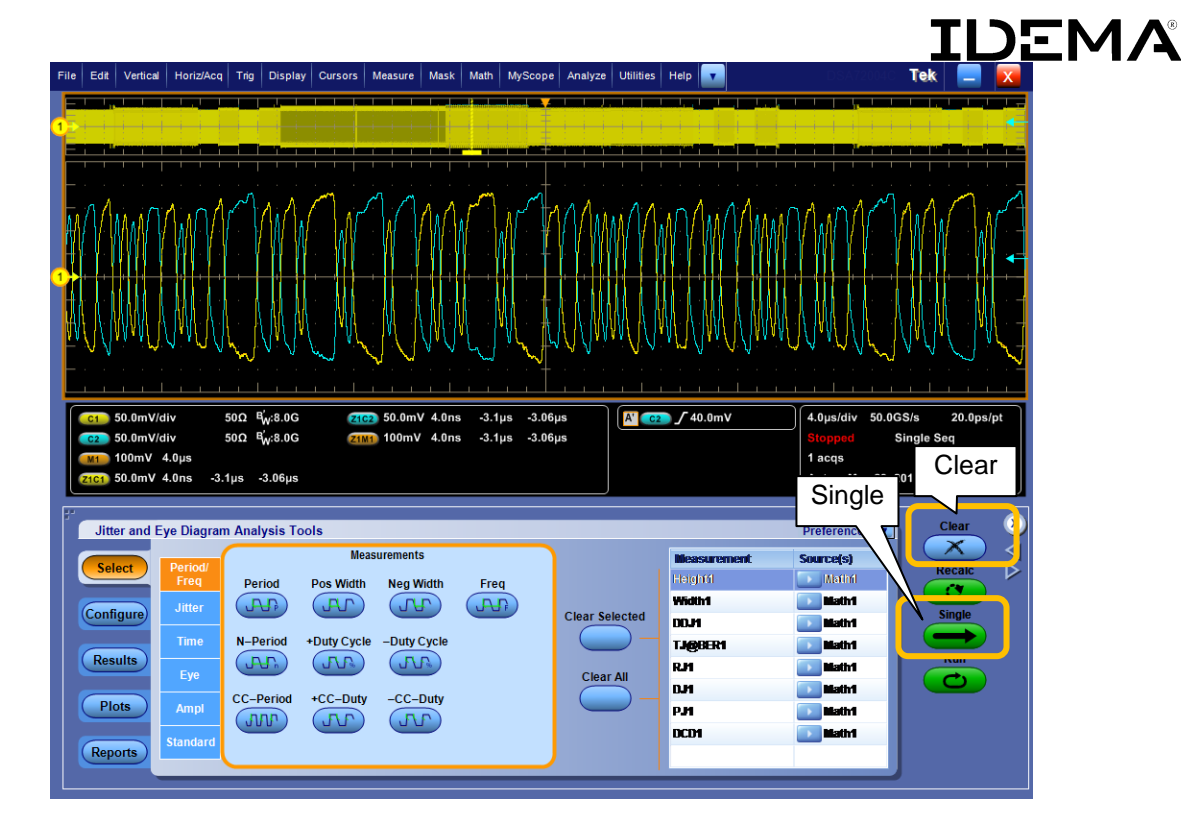

4. DDJ の測定結果が表示されます。

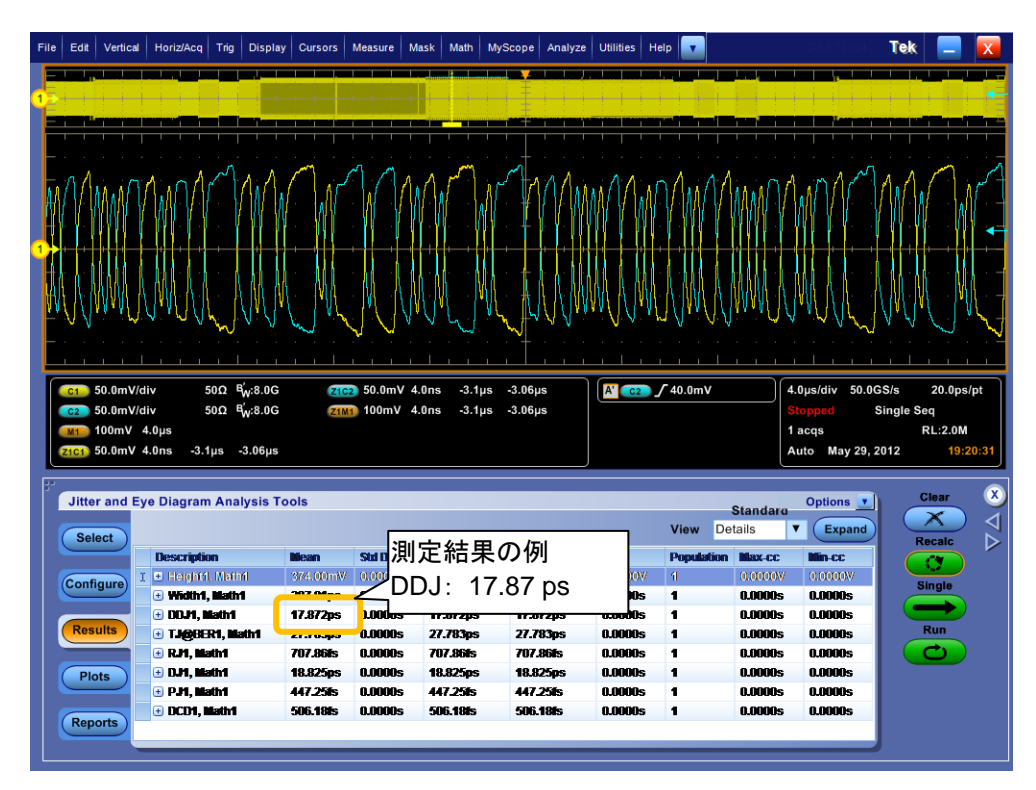

#### 5.2.5 判定

4章で求めたReference Generetor の Jitter (DDJ)測定結果と比較します